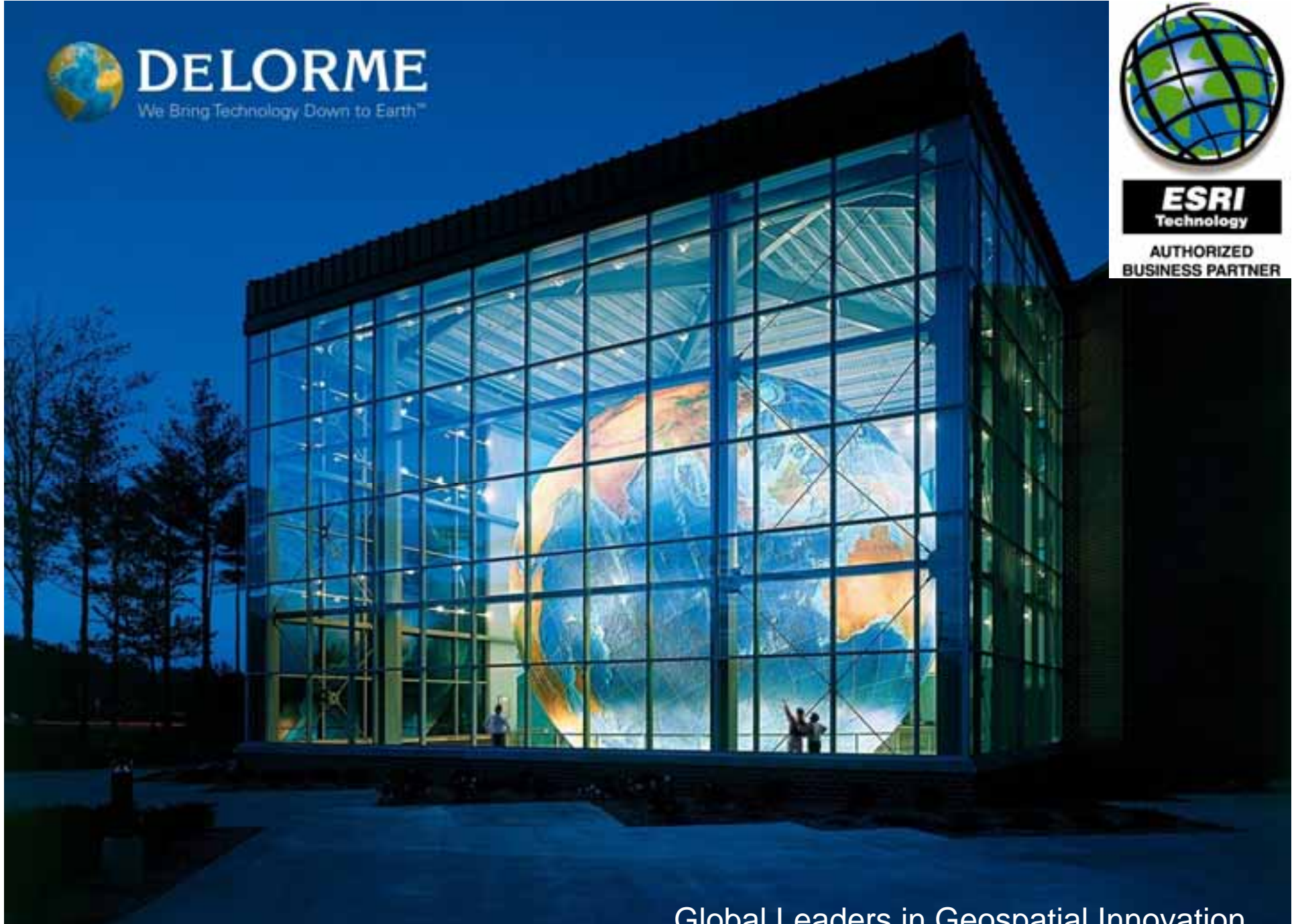

Trademarks provided under license from ESRI

**Global Leaders in Geospatial Innovation** 

## Designing Large Cached Map Services with DeLorme World Data

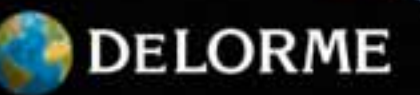

#### **Initial Cache Setup**

- Web Mercator Aux Sphere coordinate system
- Define number of zoom levels to be used
   We used ten, 1:148 million down to 1:289k
- Define small test area to be cached
   We chose the country of Colombia
- Outline features to be displayed at zoom levels
   Displayed features should be appropriate to map scale
- Define style of your map

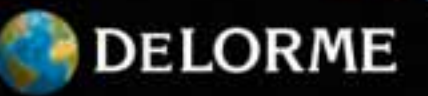

### **Map Service Properties**

- Ten scales
- JPEG tile format

   No transparencies
- 256x256 tile size

   Improved performance

   Fused cache

| ArcGIS Server - Map Service Prop                                                                                                    | erties 🛛 🖓 🔀                                                                                                    |
|----------------------------------------------------------------------------------------------------|----------------------------------------------------------------------------------------------------|
| General         Parameters         Capabilities         Parameters           Draw this map service:         C         Dynamic           C         Using till         Using till           Tiling Scheme         Load tiling scheme from         Scales:           I:147,914,381.897889         1:73,957,190.94894         1:36,978,595.474472           I:19,499,297.737226         1:9,244,640.06610         1:4,622,324.494309           I:2,311,162.217155         1:1,155,551.106577         1:577,790.554209           I:288,895.277144         I:288,895.277144 | oling Processes Caching<br>ally from the data<br>s from its cache<br>Origin (x, y) in map units:<br>X: 20037508.342787<br>Y: 20037500.342787<br>Y: 20037500.342787<br>Add<br>Delete<br>Delete<br>Tile Pormat: 3PEG V<br>Compression: 90<br>Height: 256 V pixels<br>Width: 256 V pixels<br>Dets per inch: 96<br>Dels per inch: 96<br>Dels per inch: 96<br>Dels per inch: 96<br>Dels per inch: 96 |
| Create tiles on demand                                                                                                    | Advanced Options Cache directory: E:\arcgisserver\arcgiscache                                                                                                    |

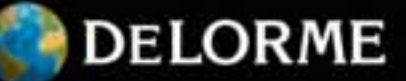

#### Labeling

- Maplex labeling engine is a valuable tool
  - Allow time for experimenting with different label placement options at different zoom levels
  - Take the time to establish rules for Maplex that meet the needs of your cached data
- To create clean-looking type you should
  - Turn anti-aliasing on
  - Use JPG file format for cached tiles
  - Set LOI for different features

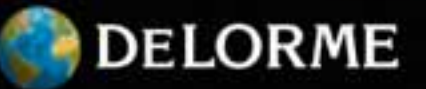

#### Maplex settings

#### • Use all available options to get nice labels

| Label Stacking Options                            | 2 🛛                                                                                                    |              | Abbreviation                            |                                                                   | 2 🛛                                                                     |                                              |
|---------------------------------------------------|----------------------------------------------------------------------------------------------------|--------------|-----------------------------------------|-------------------------------------------------------------------|-------------------------------------------------------------------------|----------------------------------------------|
| Label Justification:<br>Automatically choose best | ×                                                                                                    |              | Abbreviation<br>Dictionary Name         | Placement Properties<br>Label Paston   Pitrig Statugy Confect New | 2 🔀                                                                     |                                              |
| Stacking Separators: Strateg                      | gy Order                                                                                               | 2 🛛          | Geo_Hydro_Lai                           |                                                                   | 1                                                                       |                                              |
| Stacking Visi Separator Visi Separator Rani       | egy Order<br>k placement strategies in priority order: s<br>top of the list have the highest priority. | trategies at | Applies an abbre<br>the label text.     | [on so wight                                                      | <b>○</b>                                                                |                                              |
| . Se Com                                          | ck label<br>npress label in width<br>luce label in size                                                | Ŧ            | Truncation                              | Eachgoord labe                                                    | (galaced first)                                                         |                                              |
| Limits Maximum number of lin                      | reviate label                                                                                          |              | Applies an algorit<br>label. The remove | Charand<br>Charand<br>Charand                                     | er Linds                                                                |                                              |
| Migimum number of ch<br>Magimum number of ch      |                                                                                                    | ¥            |                                         |                                                                   | Duplicate Labels                                                        |                                              |
|                                                   | COK C                                                                                                  | ancel        |                                         | T given mesons in                                                 | Search radius:<br>Removes duplicate labels<br>distance from each other. | 2 Inches  important lie within the specified |
|                                                   |                                                                                                    |              |                                         |                                                                   | DK Carcel                                                               | OK Cancel                                    |
|                                                   |                                                                                                    |              |                                         |                                                                   | 0                                                                       | DELORME                                      |

#### Maplex – Before and After

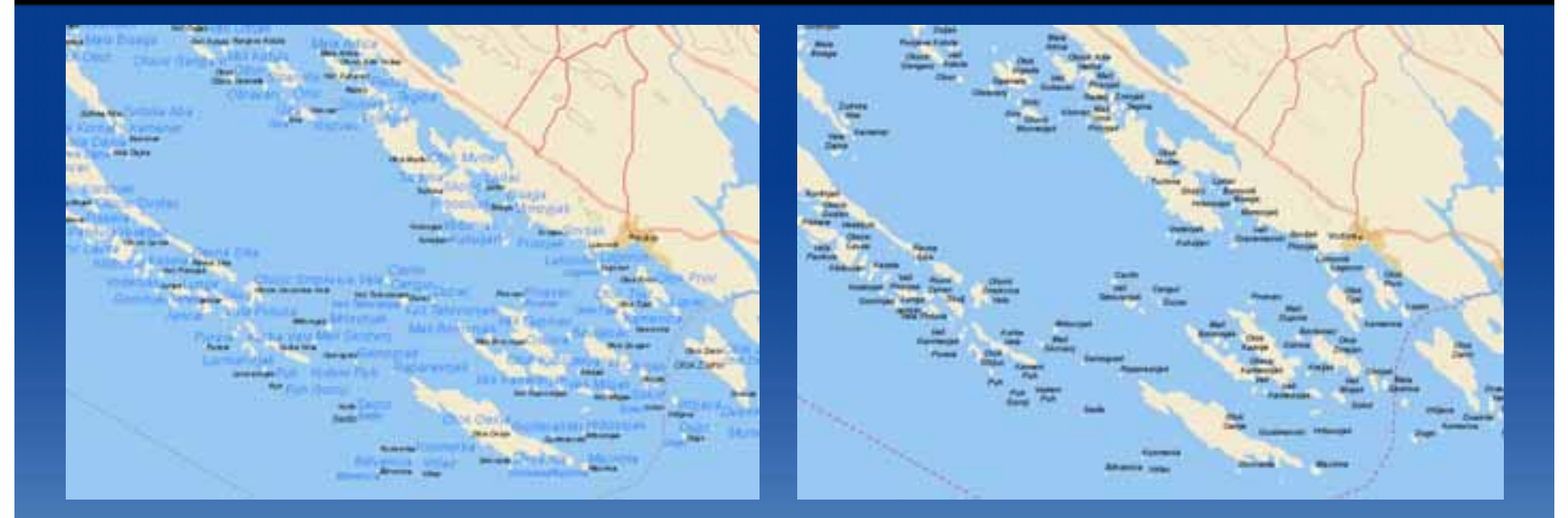

Before

After

DELORME

 Some label editing may be need to be done by hand in dense areas

### What is displayed at each zoom level or scale? What changes from 1 to 2 to 3 etc.

- 1 = Continent outlines and oceans with labels
- 2 = 1 + Boundary lines, country names and lakes and rivers
- 3 = 2 + LULC and labels for major seas and bays
- 4 = 3 + Country capitals, major cities, additional country and water body labels
- 5 = 4 + Contour lines, first order admin boundary lines, urban areas, island names
- 6 = 5 + Major roads, hydro lines, inland hydro labels, major mountain peak labels, additional place names
- 7 = 6 + Major airports, railroads, ferry lines, secondary roads, more place names
- 8 = 7 + Route numbers, more roads, railroads, all airports w/ labels + runways, labeled rivers, place names, island labels, geo-features, intermittent hydro lines
- 9 = 8 + All roads, tunnels for railroads and roads, additional hydro lines
- 10 = 9 + All ferry lines, additional route numbers, additional inland hydro labels

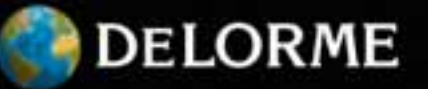

#### **Data transition between scales**

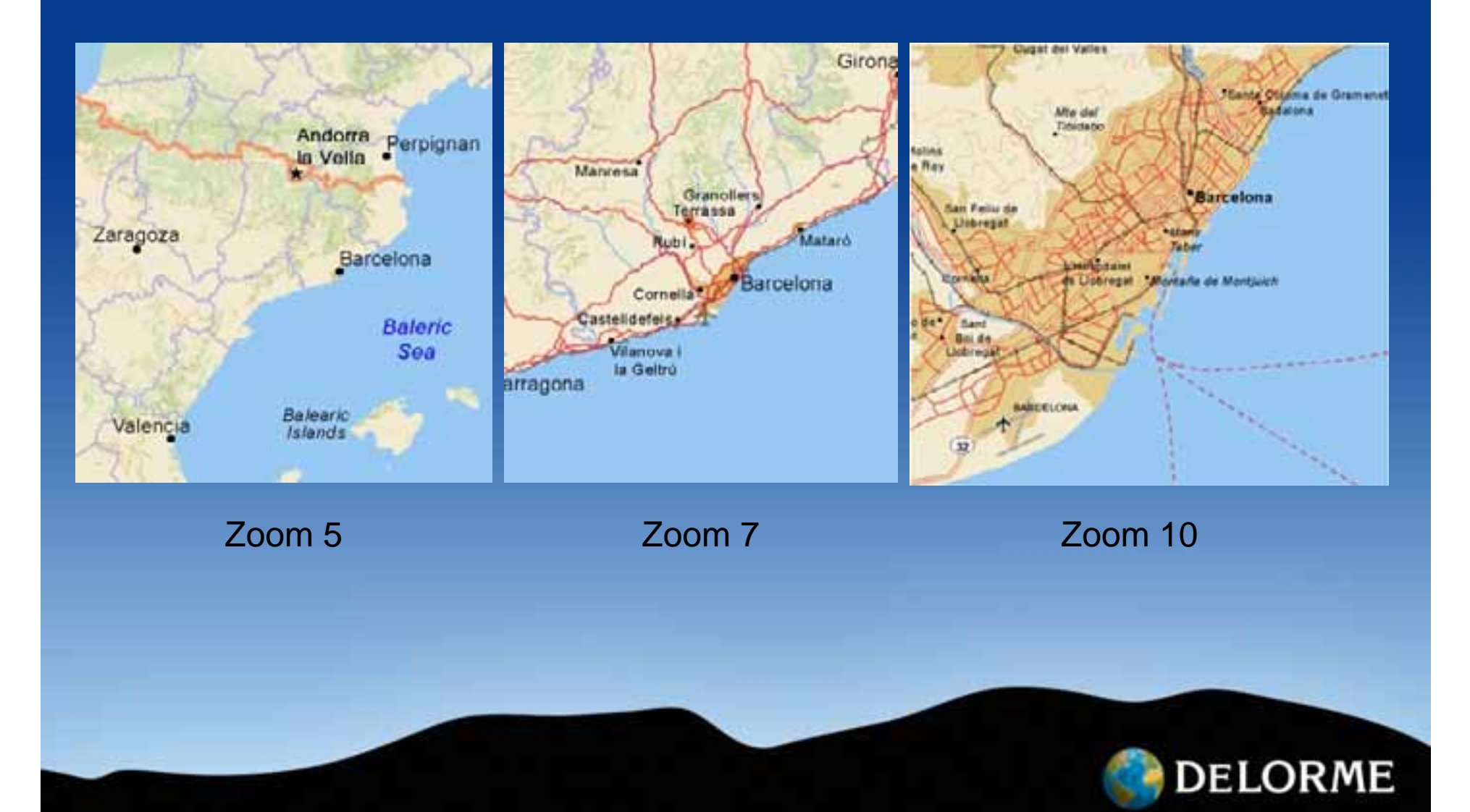

#### Timing is important

- Allow plenty of time to cache and re-cache after corrections/tweaks are made
  - DeLorme World Data took days to cache...
  - 140 machine hours required for caching time
- Millions of individual tiles to deal with
- Re-cache only updated areas to save time
- No need to cache the ocean more than once
   A hard lesson learned

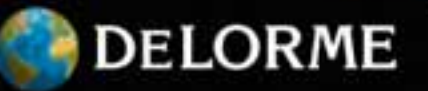

#### **Optimizing cache generation and delivery times**

- Install maximum amount of RAM in your caching machine and have plenty of hard disk space
- Connect to SAN environment, maximize read/write speed
- Research which file system works best for you
   FAT32, NTFS, etc.
- Establish a delivery format
  - TAR files work well for streaming many files into one
- Test your caching process to ensure things go smoothly

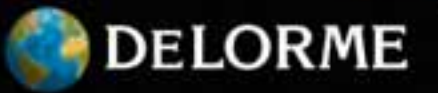

#### Accessing DeLorme's World Basemap Cache

- DeLorme World Basemap Cache can be accessed on ArcGIS.com
- Viewed on a variety of platforms
  - ArcGIS Explorer, Google Earth, Bing Maps
- Generate KML files, customize layers displayed
- Export specific area as image, JPG, PNG, etc.

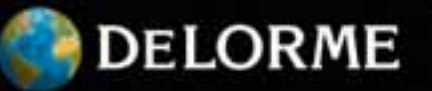

#### The DeLorme World Base Map cache is...

Global... Comprehensive... Accurate... Seamless...

Consistent...

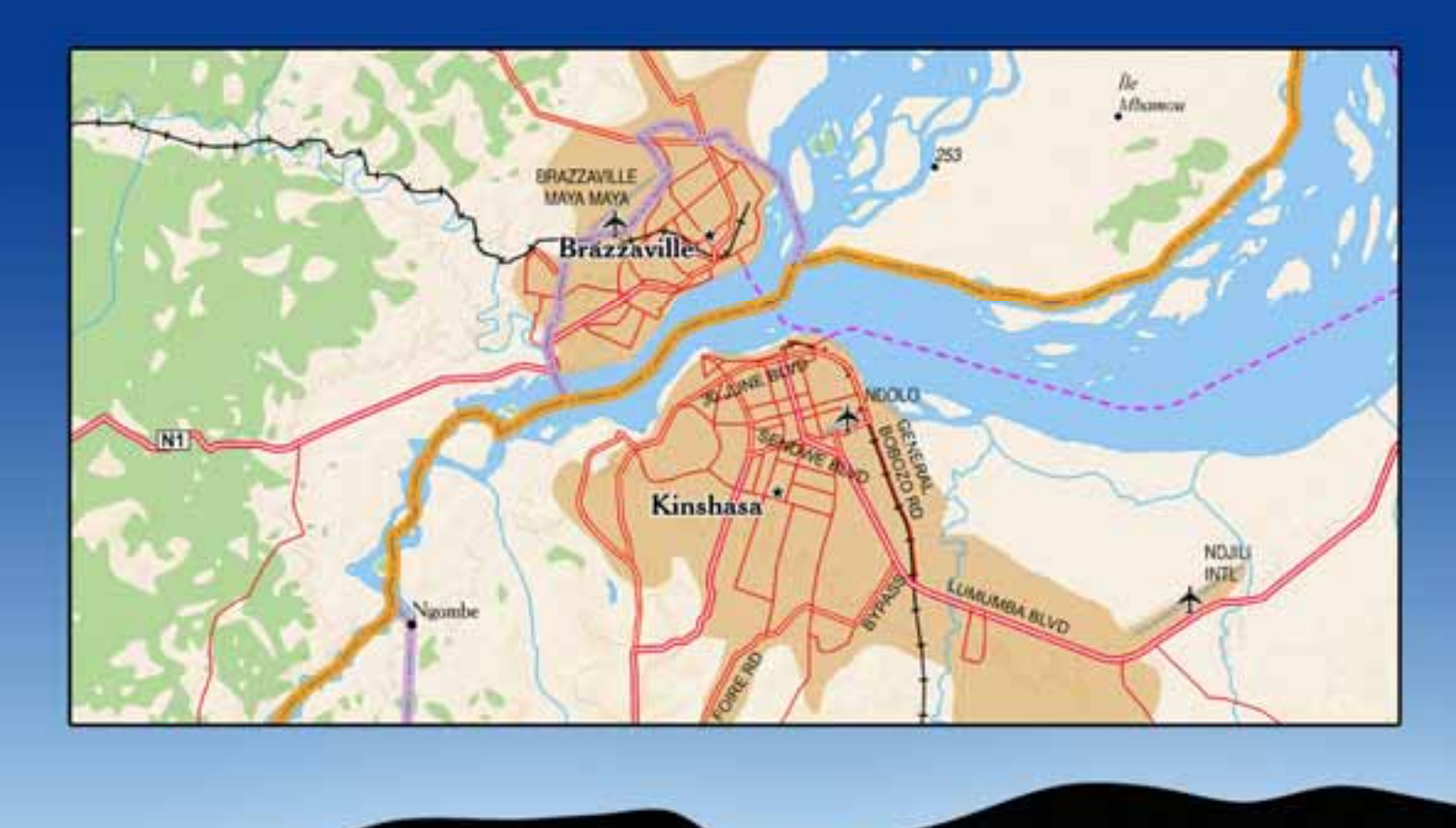

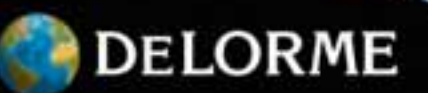

# Thank you Time for Questions

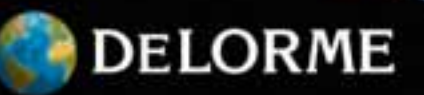